| GreenMail                          | Sear     | ch Calendar    |                         |                              |          | <u>۲</u> Q | l i                                             |                                                  |                            |                       |
|------------------------------------|----------|----------------|-------------------------|------------------------------|----------|------------|-------------------------------------------------|--------------------------------------------------|----------------------------|-----------------------|
| Calendar                           | Today    | < > Aug 24 - 3 | 2014                    |                              |          |            |                                                 |                                                  |                            | Day Week Month 4 Days |
|                                    |          |                | Event   A               | ppointment slots             |          | ×          |                                                 |                                                  |                            |                       |
| CREATE V                           |          | Sun 8/24       | Mhon:                   | Man August 25, 9:20am        | 4:20.00  |            | Wed 8/27                                        | Thu 8/28                                         | Fri 8/29                   | Sat 8/30              |
|                                    | GMT-06   |                | when.                   | Mon, August 25, 6.50am -     | 4.50pm   |            |                                                 |                                                  |                            |                       |
| ✓ August 2014 < >                  | 5am      |                | What:                   | с                            |          |            |                                                 |                                                  |                            |                       |
| SMTWTFS<br>27 29 20 30 34 4 2      |          |                |                         | e.g., Breakfast at Tiffany's |          |            |                                                 |                                                  |                            |                       |
| 3 4 5 6 7 8 9                      | 6am      |                | Calendar: Julia Carlo 🔻 |                              |          |            |                                                 |                                                  |                            |                       |
| 10 <b>11 12 <u>13</u> 14 15</b> 16 | 7        |                |                         |                              |          |            |                                                 |                                                  |                            |                       |
| 17 18 19 20 21 22 23               | /am      |                | Create e                | even Edit event »            |          |            |                                                 |                                                  |                            |                       |
| 24 25 26 27 28 29 30               | Rom      |                |                         |                              |          |            |                                                 |                                                  |                            |                       |
| 31123430                           | odili    |                | 8.30                    | - 4:30p                      |          |            |                                                 |                                                  |                            |                       |
| ✓ My calendars                     | 0 am     |                | 0.00                    | 4.000                        |          |            |                                                 |                                                  | 9 - 10                     |                       |
| Julia Carlo                        | Jam      |                |                         |                              |          |            |                                                 |                                                  | Meeting with Mike Chanslor |                       |
| Appointments                       | 10am     |                |                         |                              |          |            |                                                 |                                                  | 10 – 12p                   |                       |
| Tasks                              |          |                |                         |                              |          |            |                                                 |                                                  | c                          |                       |
| Other calendara                    | 11am     |                |                         |                              |          |            |                                                 |                                                  |                            |                       |
| Other calendars                    | -        |                | 11:30                   |                              |          |            |                                                 |                                                  |                            |                       |
| Add a coworker's calendar          | 12pm     |                | 12p -                   |                              | 12p – 1p |            | 12p - 1p                                        | 12p - 1p                                         | 12p - 1p                   |                       |
| Amy Proctor                        |          |                | Lund                    |                              | Lunch    |            | Lunch                                           | Lunch                                            | Lunch                      |                       |
| ANGLEA VEISO                       | 1pm      |                |                         |                              |          |            |                                                 |                                                  | 1p - 3p                    |                       |
| Chris Greer                        |          |                | 4:45                    |                              |          |            | 1:455 2:205                                     |                                                  | - C                        |                       |
| Contacts' birthdays a              | 2pm      |                | Crisi                   |                              |          |            | Crisis Comm - Leoser 240                        |                                                  | 2p – PHONE* Me             |                       |
| Dr. Pamela Hathorn                 |          |                |                         |                              |          |            |                                                 |                                                  |                            |                       |
| Emily Wood                         | 3pm      |                |                         |                              |          |            |                                                 |                                                  |                            |                       |
| Erik Wilkinson                     |          |                |                         |                              |          |            |                                                 |                                                  |                            |                       |
| Holidays in United St              | 4pm      |                |                         |                              |          |            |                                                 |                                                  |                            |                       |
| Jerrid Freeman                     |          |                |                         |                              |          |            |                                                 |                                                  |                            |                       |
| Kathleen Reese                     | 5pm      |                |                         |                              |          |            |                                                 |                                                  |                            |                       |
| Kristal Soderstrom                 | C. a. c. |                |                         |                              |          |            | 5:30p – 8:30p<br>Intro to Grad Studies - SH 227 | 5:30p – 8:30p<br>Theories of Mass Media - SH 227 |                            |                       |
| Mary Jane Podesta                  | 6pm      |                |                         |                              |          |            |                                                 |                                                  |                            |                       |
| Olaf Standley                      | 70       |                |                         |                              |          |            |                                                 |                                                  |                            |                       |
| Transfer Connections               | /pm      |                |                         |                              |          |            |                                                 |                                                  |                            |                       |
| UAC Appointments                   |          |                |                         |                              |          |            |                                                 |                                                  |                            |                       |

- Open Google Calendar
- Beginning Monday, create a new event

| с<br>4/17/2014 | 8:00am to 5:00pm 4/77/2014 Time zone                    |                                  |
|----------------|---------------------------------------------------------|----------------------------------|
| 🗖 All day 📃    | Repeat                                                  |                                  |
| Event details  | Find a time                                             |                                  |
| Where          | Enter a location                                        | Add: Guests   Rooms, etc.        |
| Video call     | Add video call                                          | Enter email addresses Add        |
| Calendar       | Julia Carlo 👻                                           |                                  |
| Description    |                                                         | Guests can<br>🥅 modify event     |
|                |                                                         | ☑ invite others ☑ see quest list |
| Attachment     | Add attachment                                          |                                  |
| Event color    |                                                         |                                  |
| Reminders      | No reminders set<br>Add a reminder                      |                                  |
| Show me as     | Available     Busy                                      |                                  |
|                | Devault     Devault     Devault     Devault     Devault |                                  |

- Type c in the event title (must be lower case to match youcanbook.me)
- Set your work day / available appointment hours
- Select "Available"

| С             |                                    |                      |               |                                              |    |
|---------------|------------------------------------|----------------------|---------------|----------------------------------------------|----|
| 8/25/2014     | 8:30am to 4:30pm                   | 8/25/2014 Time       | zone          |                                              |    |
| 🗌 All day 🕑   | Repeat: Weekly on Monday, T        | uesday, Wednesday, T | Denset        |                                              | ×  |
| Event details | Find a time                        |                      | Repeat        |                                              | ^  |
| Whore         | Enter a location                   |                      | Repeats:      | Weekly •                                     |    |
| Video call    |                                    |                      | Repeat every: | 1 • weeks                                    |    |
| video can     | Change name   Remove               |                      | Repeat on:    | S M MT W MT F S                              | -  |
| Calendar      | Julia Carlo 🔻                      |                      | Starts on:    | 8/25/2014                                    |    |
| Description   |                                    |                      | End           | Never                                        |    |
|               |                                    |                      |               | Alter     On                                 |    |
|               |                                    |                      | Summary:      | Weekly on Monday, Tuesday, Wednesday, Thursd | ay |
| Attachment    | Add attachment                     |                      | -             | Done Cancel                                  |    |
| Event color   |                                    |                      |               |                                              |    |
| Reminders     | No reminders set<br>Add a reminder |                      |               |                                              |    |
| Show me as    | Available                          |                      |               |                                              |    |

- Ends: Never
- Select Done and Save your event

 Check your youcanbook.me site and make adjustments on your google calendar as needed.

| 9 | Mon<br>8/25/14      | Tue<br>8/26/14      | Wed<br>8/27/14      | Thu<br>8/28/14      | Fri<br>8/29/14      |
|---|---------------------|---------------------|---------------------|---------------------|---------------------|
|   | 8:00 AM             | 8:00 AM             | 8:00 AM             | 8:00 AM             | 8:00 AM             |
|   | 8:30 AM             | 8:30 AM             | 8:30 AM             | 8:30 AM             | <del>8:30 AM</del>  |
|   | 9:00 AM             | 9:00 AM             | 9:00 AM             | 9:00 AM             | <del>9:00 AM</del>  |
|   | 9:30 AM             | 9:30 AM             | 9:30 AM             | 9:30 AM             | <del>9:30 AM</del>  |
|   | 10:00 AM            | 10:00 AM            | 10:00 AM            | 10:00 AM            | 10:00 AM            |
|   | 10:30 AM            | 10:30 AM            | 10:30 AM            | 10:30 AM            | 10:30 AM            |
|   | 11:00 AM            | 11:00 AM            | 11:00 AM            | 11:00 AM            | 11:00 AM            |
|   | <del>11:30 AM</del> | 11:30 AM            | 11:30 AM            | 11:30 AM            | 11:30 AM            |
|   | <del>12:00 PM</del> | <del>12:00 PM</del> | <del>12:00 PM</del> | <del>12:00 PM</del> | <del>12:00 PM</del> |
|   | <del>12:30 PM</del> | <del>12:30 PM</del> | <del>12:30 PM</del> | <del>12:30 PM</del> | <del>12:30 PM</del> |
|   | 1:00 PM             | 1:00 PM             | 1:00 PM             | 1:00 PM             | 1:00 PM             |
|   | <del>1:30 PM</del>  | 1:30 PM             | <del>1:30 PM</del>  | 1:30 PM             | 1:30 PM             |
|   | <del>2:00 PM</del>  | 2:00 PM             | <del>2:00 PM</del>  | 2:00 PM             | 2:00 PM             |
|   | <del>2:30 PM</del>  | 2:30 PM             | 2:30 PM             | 2:30 PM             | 2:30 PM             |
|   | <del>3:00 PM</del>  | 3:00 PM             | 3:00 PM             | 3:00 PM             | 3:00 PM             |
|   | 3:30 PM             | 3:30 PM             | 3:30 PM             | 3:30 PM             | 3:30 PM             |
|   | 4:00 PM             | 4:00 PM             | 4:00 PM             | 4:00 PM             | 4:00 PM             |
|   | 4:30 PM             | 4:30 PM             | 4:30 PM             | 4:30 PM             | 4:30 PM             |

JUMP TO DATE